「Google Meet」でカメラやマイクが使用できない時の解決方法

Webブラウザ「Google Chrome」でないと「Google Meet」は使用できません!

○カメラが映らない時の解決方法 カメラの接続を確認してから、カメラのプライバシー設定を確認する

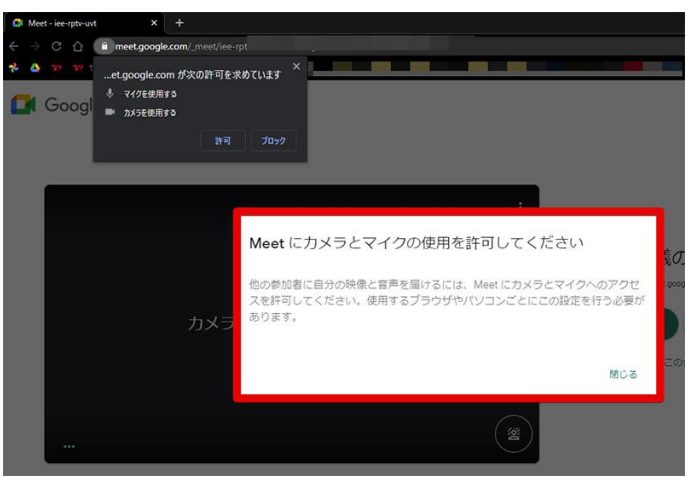

カメラを正しく接続した状態で「Google Meet」 の会議に参加すると「Meetにカメラとマイクの 使用を許可してください」と表示される。これが 表示されているということは、ブラウザによって 「Google Meet」のカメラへのアクセスがブロッ クされているということだ。つまり、カメラへの アクセスを手動でユーザーが「許可」します。

## ○マイクの音がでない時の解決方法

## マイクのプライバシー設定を確認する

「Google Meet」でマイクの音が出ないときには マイクのプライバシー設定を確認します。なお、 マイクの音が出ないときのプライバシー設定に はカメラと同様の方法もあります。

下の画像は、カメラとは別の方法でマイクのプ

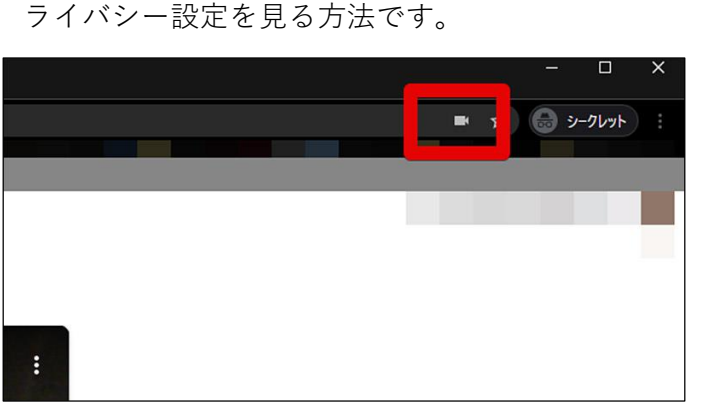

赤四角で囲んだ部分をクリックします。

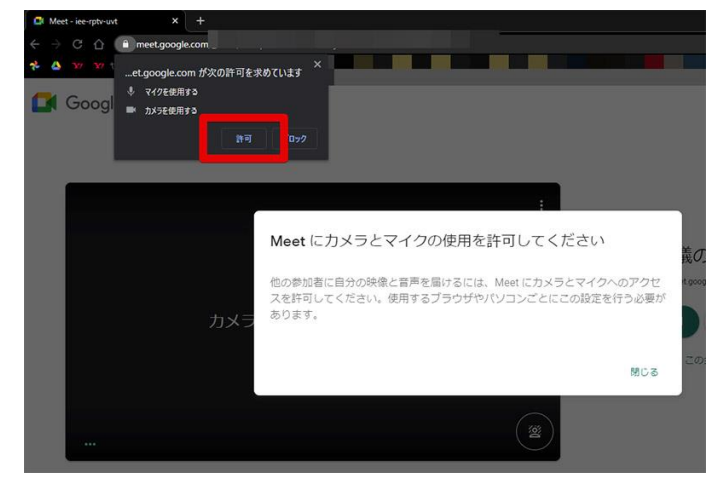

「Google Meet」がカメラへのアクセスを求めて いるときには、「Google Meet」を表示している ウインドウのアドレスバーのあたりに、「Google Meet」がカメラにアクセスするのを許可するか否 かを尋ねるダイアログが表示される。ここでカメ ラへのアクセスを許可に設定しなければ「Google Meet」はカメラを利用できないので、カメラへの アクセスを「許可」します。

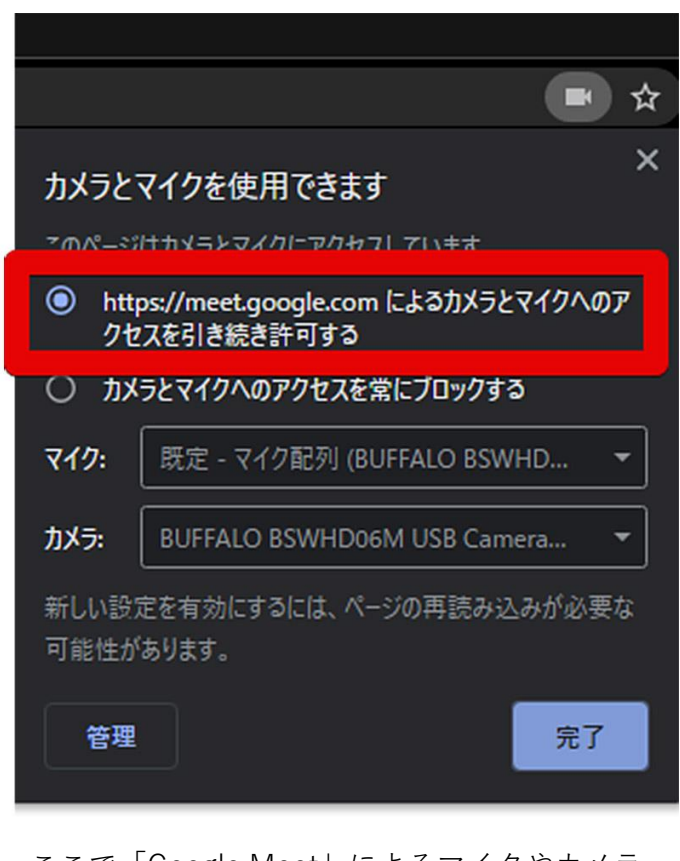

ここで「Google Meet」によるマイクやカメラ へのアクセス許可を変更することができるので、 「Google Meet」によるマイクやカメラへのア クセスを許可します。